# Digitalisering IT och MT

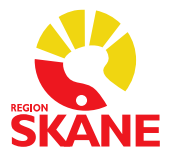

Organisationsenhet

ProcessAnge processSkapad avPeter SundbergGodkänd avPeter Sundberg

DOKUMENTTYP

Godkänt datum 2024-09-25 Version 1.0 Ärendenummer N/A

# Qlikview instruktion för Privata vårdgivare

Instruktion för de Privata Vårdgivarna som har problem att komma åt applikationen Qlikview

# Innehåll

| Qlikview instruktion för Privata vårdgivare | 1  |
|---------------------------------------------|----|
| Innehåll                                    | 2  |
| Inledning                                   | 3  |
| Filezilla                                   | 4  |
| NetiD                                       | 4  |
| RSVPN (Pulse secure)                        | 6  |
| RSQLIKVIEW                                  | 8  |
| Användande av Qlikview                      | 9  |
| Kända fel                                   | 12 |

# Inledning

För att komma åt Qlikview måste följande applikationer installeras på datorn i följande ordning

- 1. **Filezilla** (Är ett SFTP program som gör att man kommer åt nedanstående applikationer)
- 2. **NetId** (iidsetup.exe) (Program som behövs för att läsa av certifikaten på ditt SITHS kort)
- 3. Pulse Secure (RSVPN)
- 4. **RS Qlikview** (Installerar nödvändiga certifikat och sätter upp en koppling i RSVPN och lägger till genväg till Qlikview som hamnar på skrivbordet).

#### Se de blåmarkerade applikationer nedan

| <ul> <li></li></ul>                   |            |             |                |             |   |
|---------------------------------------|------------|-------------|----------------|-------------|---|
| Filename                              | Filesize   | Filetype    | Last modified  | Permissions | ( |
| <u> </u>                              |            |             |                |             |   |
| E NetID 6.9.0.16                      |            | File folder | 2024-04-18 09: | drwxrwsr-x  | S |
| EITM0299864                           |            | File folder | 2023-04-21 09: | drwxrwsr-x  | ç |
| RSEtikett 3.20                        |            | File folder | 2024-01-24 12: | drwxrwsr-x  | 9 |
| Siths elD                             |            | File folder | 2024-04-18 10: | drwxrwsr-x  | 9 |
| VDI Install-Package                   |            | File folder | 2023-08-01 14: | drwxrwsr-x  | 9 |
| vKlient                               |            | File folder | 2021-03-12 09: | drwxrwsr-x  | ç |
| 💷 eicar.com                           | 68         | MS-DOS A    | 2024-02-19 13: | -rw-rr      | ç |
| Hamta_och_aktivera_RS_Siths_certifika | , 17 458   | Microsoft   | 2023-10-21 13: | -rwxrwxr-x  | 9 |
| 🔲 iidsetup.exe                        | 8 590 392  | Application | 2024-01-17 14: | -rw-rw-r    | 9 |
| ps-pulse-mac-9.1r15.0-b15819-installe | 62 422 806 | DMG File    | 2024-04-18 10: | -rw-rw-r    | 9 |
| ps-pulse-win-9.1r15.0-b15819-32bit-in | 33 779 712 | Windows I   | 2024-04-18 09: | -rw-rw-r    | 9 |
| ps-pulse-win-9.1r15.0-b15819-64bit-in | 34 836 480 | Windows I   | 2024-01-23 16: | -rw-rw-r    | 9 |
| 📑 RS Qlikview.exe                     | 198 012    | Application | 2024-04-04 08: | -rw-rw-r    | 9 |

# Filezilla

Du hämtar samtliga program genom att ansluta till Region Skånes sftp, instruktioner för det hittar du här:

Region Skånes Sftp är en gemensam filyta för att ladda ned nödvändig programvara.

https://vardgivare.skane.se/siteassets/6.-it/it-stod-och-tjanster/rsvpn/filezillasftp-guide-2.0.pdf

Följ instruktionerna i guiden och gå inte vidare med nästa steg(NetId) om du inte slutfört ovan guide och hämtat samtliga program på nytt osv.

## NetiD

Ladda ned NetiD enligt instruktionen och klicka Er fram enligt anvisningar.

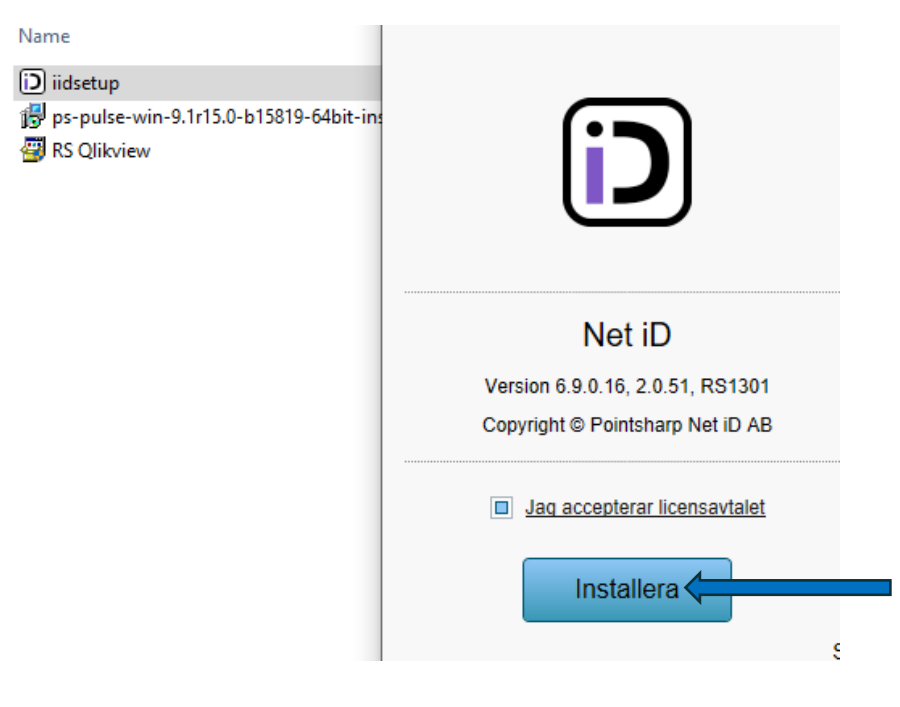

Tryck INSTALLERA

| User Account Control                                                          | × |  |  |  |  |  |
|-------------------------------------------------------------------------------|---|--|--|--|--|--|
| Do you want to allow this app to make changes to your device?                 |   |  |  |  |  |  |
| Net iD Setup                                                                  |   |  |  |  |  |  |
| Verified publisher: Pointsharp AB<br>File origin: Hard drive on this computer |   |  |  |  |  |  |
| Show more details                                                             |   |  |  |  |  |  |
| Yes Kenne No                                                                  |   |  |  |  |  |  |
|                                                                               |   |  |  |  |  |  |

# Tryck **YES**

|    | D Net iD                                        | ×  |  |
|----|-------------------------------------------------|----|--|
| ns | ί                                               |    |  |
|    | Information<br>The installation was successful. |    |  |
|    | ок 🧲                                            |    |  |
|    | I accept the license agreement                  |    |  |
|    | Install                                         |    |  |
|    | L                                               | JS |  |

Installationen är **KLAR** 

# **RSVPN** (Pulse secure)

Ladda ned Pulse Secure enligt instruktionen och klicka Er fram enligt anvisningar

| Name                                                             | 👷 Pulse Secure Setup | – 🗆 X                                                                                                    |
|------------------------------------------------------------------|----------------------|----------------------------------------------------------------------------------------------------|
| 〕 iidsetup<br>揚 ps-pulse-win-9.1r15.0-b15819-64<br>劉 RS Qlikview | Secure Secure        | Welcome to the Pulse Secure Setup<br>Wizard                                                                                |
|                                                                  |                      | The Setup Wizard will install Pulse Secure on your computer.<br>Click Next to continue or Cancel to exit the Setup Wizard. |
|                                                                  |                      |                                                                                                    |
|                                                                  |                      | Back                                                                                                    |
|                                                                  |                      | Back Next                                                                                                    |

#### Tryck **Next**

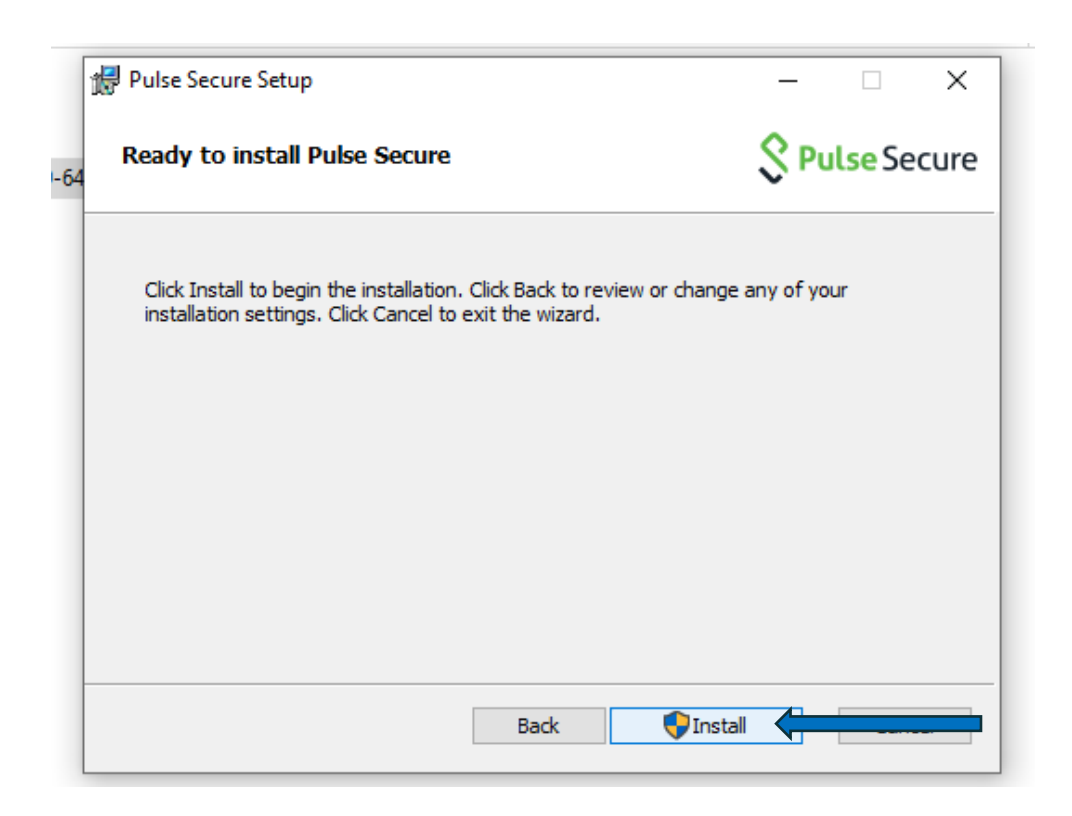

#### Tryck INSTALL

| User Account Control<br>Do you want to allow this app to make<br>changes to your device?                             | × |
|----------------------------------------------------------------------------------------------------|---|
| 21c1c8.msi<br>Verified publisher: Pulse Secure, LLC<br>File origin: Hard drive on this computer<br>Show more details |   |
| Yes 🔶 No                                                                                                    |   |

## Tryck YES

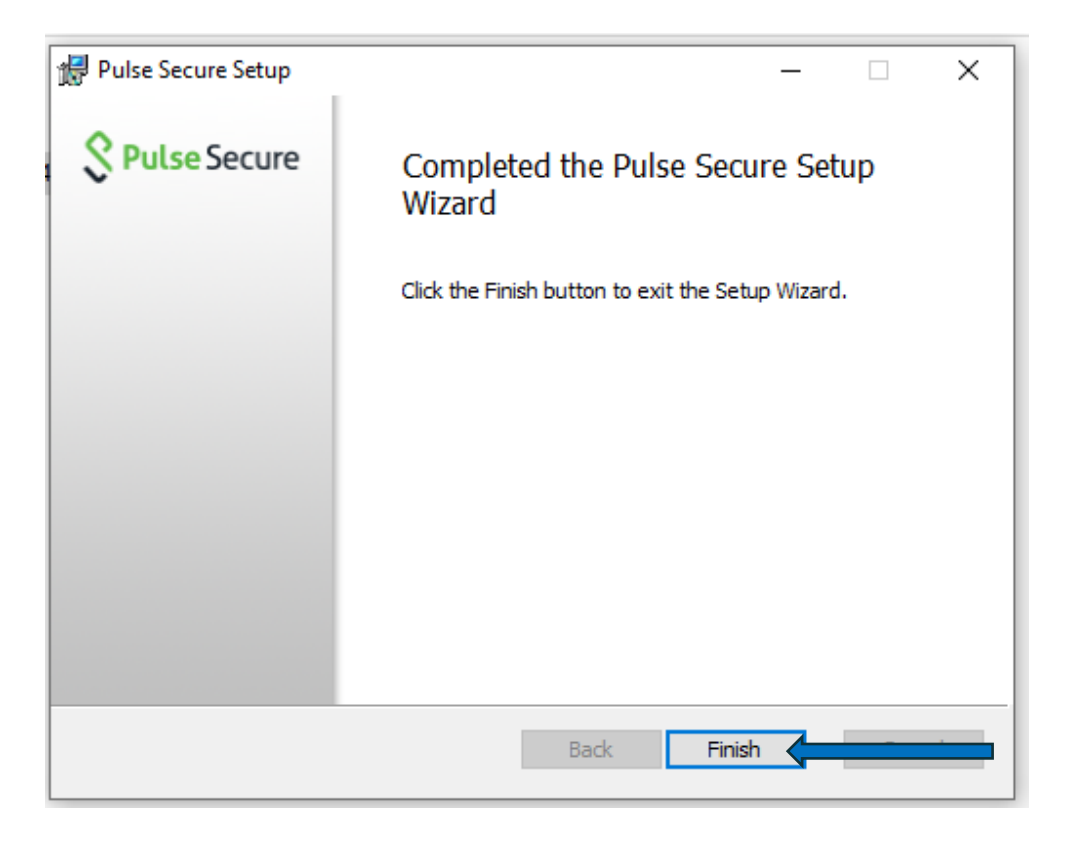

#### Tryck **FINISH**

# RSQLIKVIEW

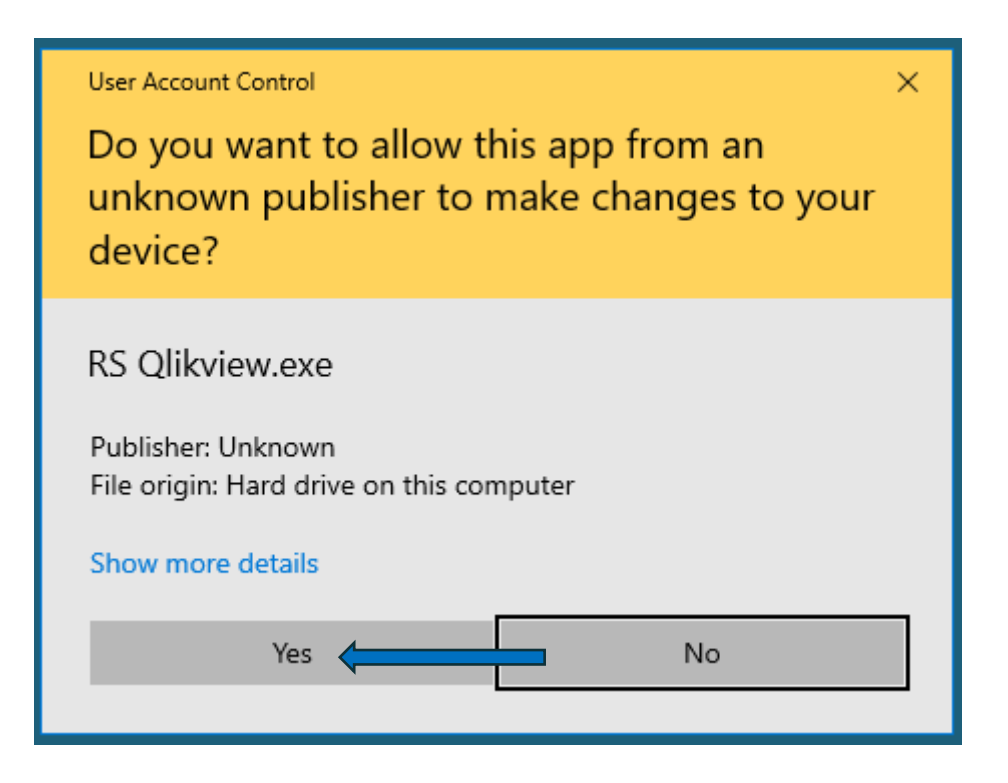

För att installera Qlikview applikationen Tryck **YES** 

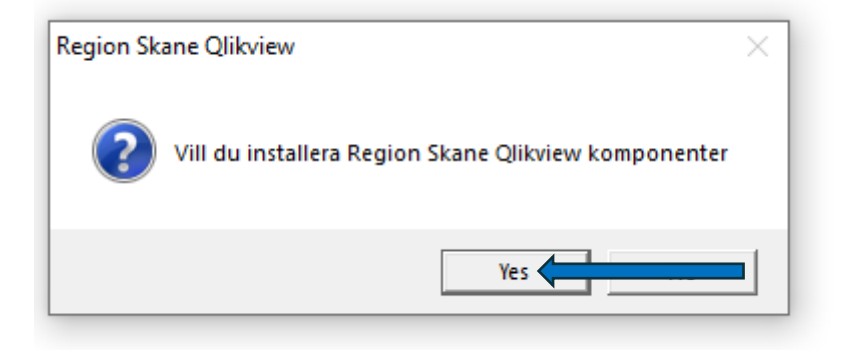

Tryck YES

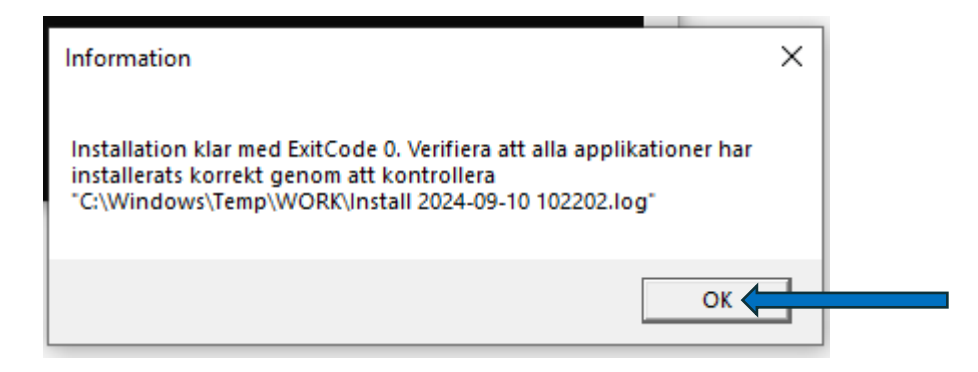

 $\operatorname{Tryck} \boldsymbol{OK}$ 

Användande av Qlikview

Se till att din dator uppfyller kraven för att kunna använda RSVPN, följ denna länk för mer information

<u>RSVPN - krav - Vårdgivare Skåne (skane.se)</u>

Efter att installationen är klar så skall ni ha följande bild

| <b>Secure Secure</b>             | _ ×                   |
|----------------------------------|-----------------------|
| File Help                        |                       |
| Connections                      | + / x                 |
| ✓ RSVPN_Extern<br>Disconnected   | Connect               |
| Server URL: https://rsvpna.skane | .se/ext Click to conn |
| Status: Disconnected             |                       |
| Compliance:                      |                       |
|                                  |                       |
|                                  |                       |
|                                  |                       |
|                                  |                       |
|                                  |                       |
|                                  |                       |
|                                  |                       |
|                                  |                       |
| B 2040-2022 by Dubo Scours 11.0  |                       |
| All rights reserved              | Close                 |
|                                  |                       |

Tryck på **Connect** 

#### Kortet måste sitta i

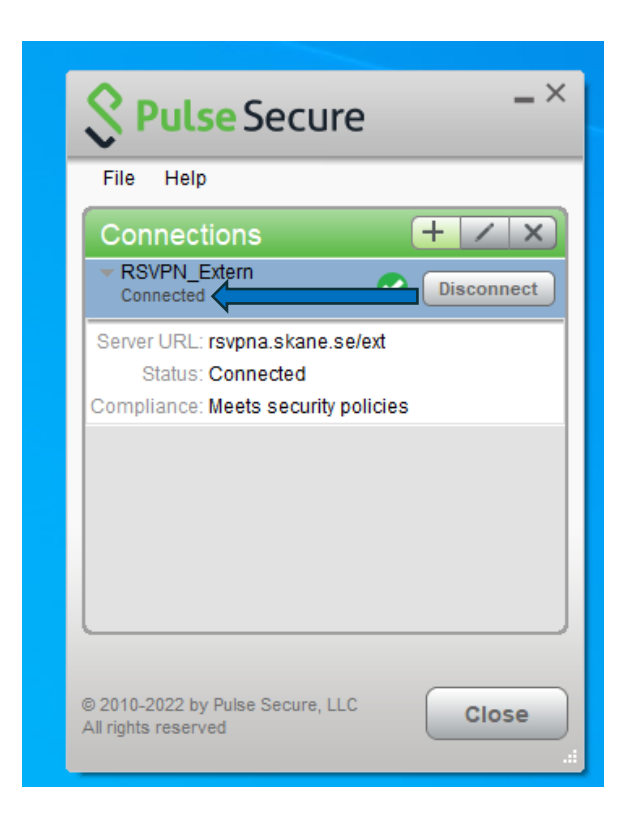

Så här ser det ut efter lyckad installation och uppkoppling mot Region Skåne

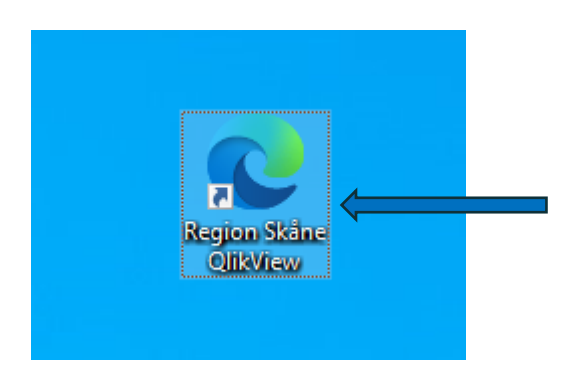

När Pulse Secure är Connected klicka på Region Skåne Qlikview symbolen som hamnar på ditt skrivbord, se ovan.

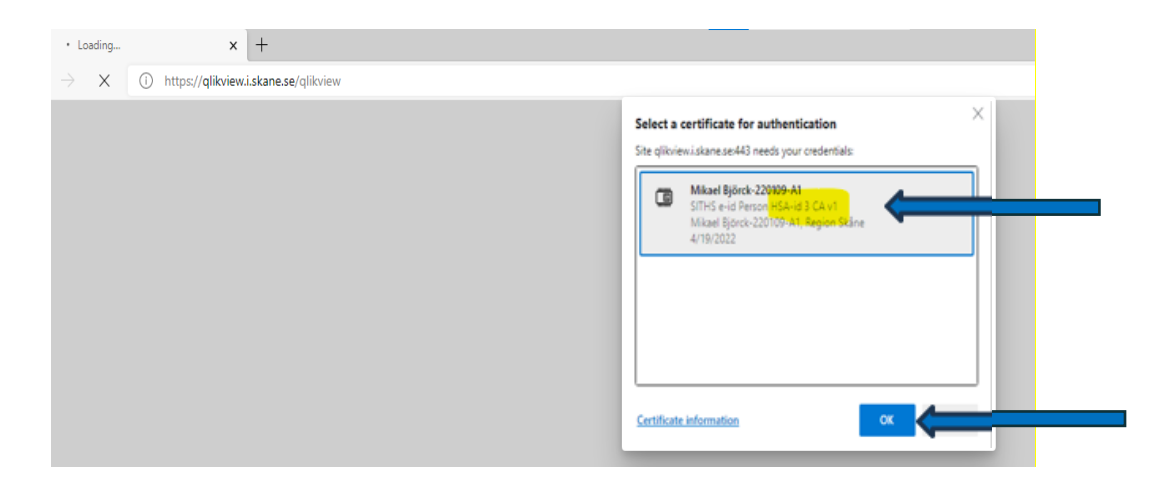

Välj det certifikat som innehåller HSA-id i namnet

Tryck därefter **OK**.

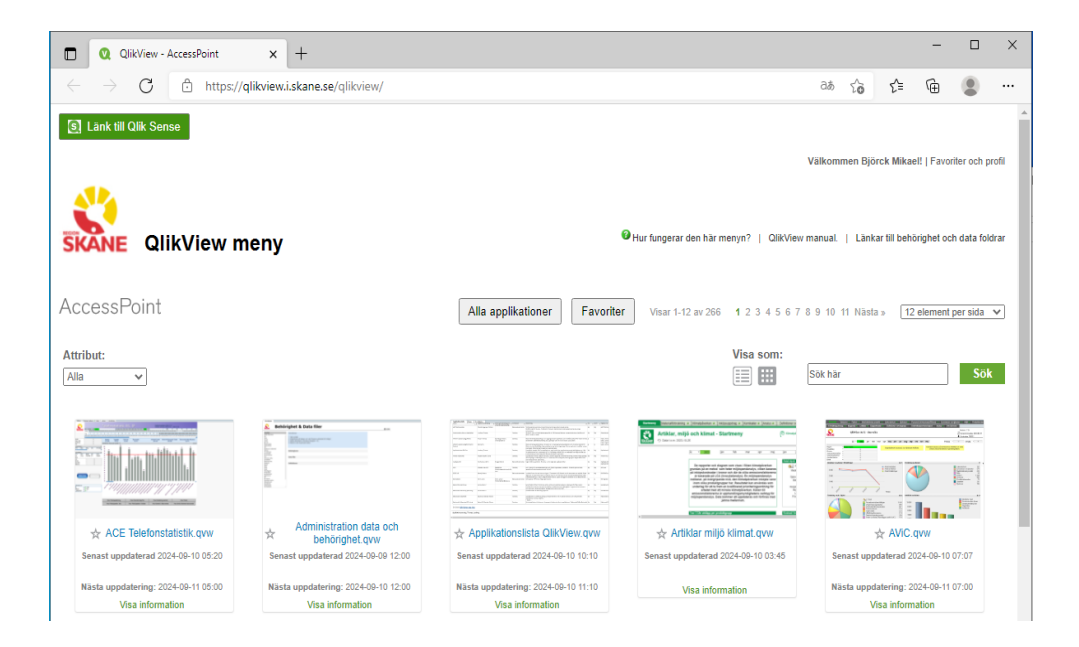

#### Efterlyckad installation så skall Er bildskärm se ut som ovan.

# Kända fel

|              | Priv          | acy error | × +                                                                                                    |                       |     | - |   | × |
|--------------|---------------|-----------|----------------------------------------------------------------------------------------------------|-----------------------|-----|---|---|---|
| $\leftarrow$ | $\rightarrow$ | С         | Not secure https://qlikview.i.skane.se/qlikview                                                                                                    | τò                    | ౬్ౖ | Ē |   |   |
| ÷            | $\rightarrow$ | C         | ▲ Not secure       https://qlikview.i.skane.se/qlikview         ▲ Not secure       https://qlikview.i.skane.se/qlikview         ▲ Not secure       Not secure         ▲ Not secure       https://qlikview.i.skane.se/qlikview         ▲ Not secure       Not secure         ▲ Not secure       Not secure         ▲ Not secure       Not secure         ▲ Not secure       Not secure         ▲ Not secure       Not secure         ▲ Not secure       Not secure         ▲ Not secure       Not secure         ▲ Not secure       Advanced | ිම<br>ple,<br>Go back | ¢   | Ð | ۲ |   |
|              |               |           |                                                                                                    |                       |     |   |   |   |

# Om paketering inte blivit korrekt installerad får Ni felet ovan

|                                                                                                    | Q QlikView - AccessPoint x +                                      |        |       |     | - |  | × |  |  |
|----------------------------------------------------------------------------------------------------|-------------------------------------------------------------------|--------|-------|-----|---|--|---|--|--|
| $\leftarrow$                                                                                                    | → C A Not secure   https://qlikview.i.skane.se/qlikview/login.htm | аљ     | ۲ò    | ₹_= | Ē |  |   |  |  |
|                                                                                                    | QlikView <sup>.</sup>                                             | Access | Point |     |   |  |   |  |  |
| Logi                                                                                                    | n Failed                                                          |        |       |     |   |  |   |  |  |
| Här är några tips som kanske kan hjälpa:<br>1. Ha SITHS-kortet i datorn<br>2. Net-Id ska vara installerat och kunna läsa certifikaten på kortet<br>3. Se till att du är uppkopplad via Ivanti Secure Access Client (alternativt Pulse Secure)<br>4. Surfa in på https://qlikview.i.skane.se/qlikview via valfri webbläsare på din egen dator (ej de som finns i Citrix)<br>5. Välj certifikatet som heter något med HSA-id<br>Vidare, om du haft webbläsaren igång INNAN du stoppade in SITHS-kortet i datorn, måste ALLA instanser av<br>webbläsaren avslutas (inklusive dolda som kanske bara syns i Aktivitetshanteraren), och sedan starta en ny instans<br>av webbläsaren. Alternativt kan du starta om datorn med kortet i och försöka igen. |                                                                   |        |       |     |   |  |   |  |  |
|                                                                                                    | Cancel                                                            |        |       |     |   |  |   |  |  |
|                                                                                                    |                                                                   |        |       |     |   |  |   |  |  |
|                                                                                                    |                                                                   |        |       |     |   |  |   |  |  |
|                                                                                                    |                                                                   |        |       |     |   |  |   |  |  |
|                                                                                                    |                                                                   |        |       |     |   |  |   |  |  |

# Felmeddelande som uppkommer om paketeringen inte är installerad eller om Ert SITHS kort inte är i datorn

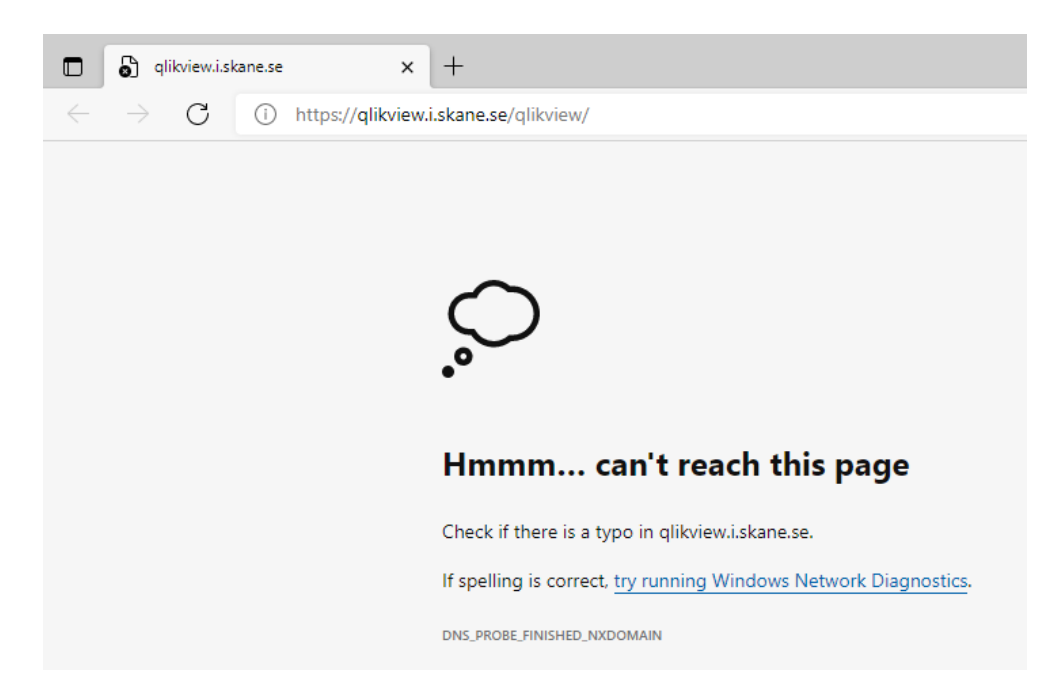

Om du inte är uppkopplad mot RSVPN och du får upp ovan bild (se punkt nummer **3 Pulse Secure ( RSVPN)** 

Se till att din dator uppfyller kraven för att kunna använda RSVPN, följ nedan länk för mer information

<u>RSVPN - krav - Vårdgivare Skåne (skane.se)</u>

Det kan också vara att du tillhör fel regelverk (Ring 077-67 30 000 Servicedesk)

Då Servicedesk inte har någon support på privata vårdgivares datorer.

De kan givetvis kontrollera och bekräfta att användaren har RSVPN behörighet och inga andra kontobekymmer med mera men utöver det så kommer de att hänvisa till lokal it.